# MISSISSIPPI Seal of Biliteracy

Supplemental Resource for Mississippi Student Information System Reporting

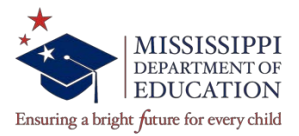

### **MISSISSIPPI DEPARTMENT OF EDUCATION**

Carey M. Wright, Ed.D. STATE SUPERINTENDENT OF EDUCATION

> Nathan Oakley, Ph.D. CHIEF ACADEMIC OFFICER

Wendy Clemons EXECUTIVE DIRECTOR Office of Secondary Education

Sandra C. Elliott English Learner Intervention Support Specialist Office of Elementary Education and Reading **Tenette Smith, Ed.D. EXECUTIVE DIRECTOR** Office of Elementary Education and Reading

Limeul Eubanks Arts and World Languages Office of Secondary Education

#### SPECIAL THANKS

We would like to thank the Pascagoula-Gautier School District for helping in the creation of these directions.

The Mississippi State Board of Education, the Mississippi Department of Education, the Mississippi School for the Arts, the Mississippi School for the Blind, the Mississippi School for the Deaf, and the Mississippi School for Mathematics and Science do not discriminate on the basis of race, sex, color, religion, national origin, age, or disability in the provision of educational programs and services or employment opportunities and benefits. The following office has been designated to handle inquiries and complaints regarding the non-discrimination policies of the above-mentioned entities:

Director, Office of Human Resources Mississippi Department of Education 359 North West Street, Suite 203 P. O. Box 771 Jackson, MS 39205-0771 (601)359-3511

# ENTERNING STUDENT DATA FOR EARNING THE SEAL OF BILITERACY

# Prior to uploading data make sure you have the following information available:

- **1.** Name, phone number and email for the district's primary Seal of Biliteracy contact person
- 2. District Seal of Biliteracy Policy saved as a PDF named in the following format: **district code\_policy**, (0000\_policy)
- **3.** Your district's Participation Form (found as an appendix in the Mississippi Seal of Biliteracy Guidelines) signed and dated by the Superintendent and the board approved minutes showing when the policy was adopted. Both should be saved as one PDF document named in the following format:

# district code\_minutes, (e.g. 0000\_minutes)

- 4. Student information:
  - a. Student Mississippi Student Information System (MSIS) number,
  - b. Level of seal earned (gold or silver),
  - c. Name of English assessment and qualifying raw scores and proficiency level scores for English assessment taken by the student (e.g. 460/5 or 460-5),
  - d. Name of the world language assessment and qualifying score or level for the world language assessment taken by the student. Depending on the assessment, a raw score or a level will be provided (e.g. 460 or L4),
  - e. Highest level of world language course taken in your district by the student

# ENTERNING STUDENT DATA INTO MISSISSIPPI STUDENT INFORMATION SYSTEM (MSIS) FOR EARNING THE SEAL OF BILITERACY

Accessing the Mississippi Student Information System (MSIS)

- Logon to MSIS from the MDE web site, <u>http://www.mdek12.org/</u>.
- From the OTSS main page, under applications click on MSIS Logon

|          | .ugun          |                  |
|----------|----------------|------------------|
|          | Username:      |                  |
|          | Password:      |                  |
|          | Database:      | Community of the |
| <b>'</b> | Connect Cancel |                  |

**1.** Log-on to MSIS, making sure to use the appropriate credentials. In the "Database" field, MSIS.

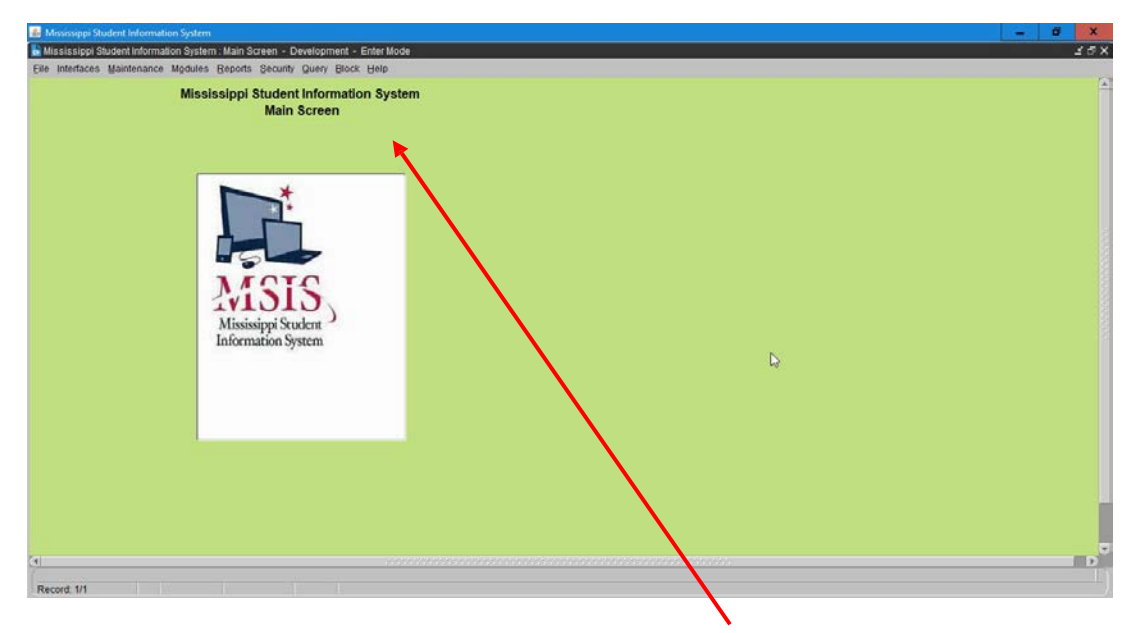

**NOTE:** Once you have logged in, you should see the main view page.

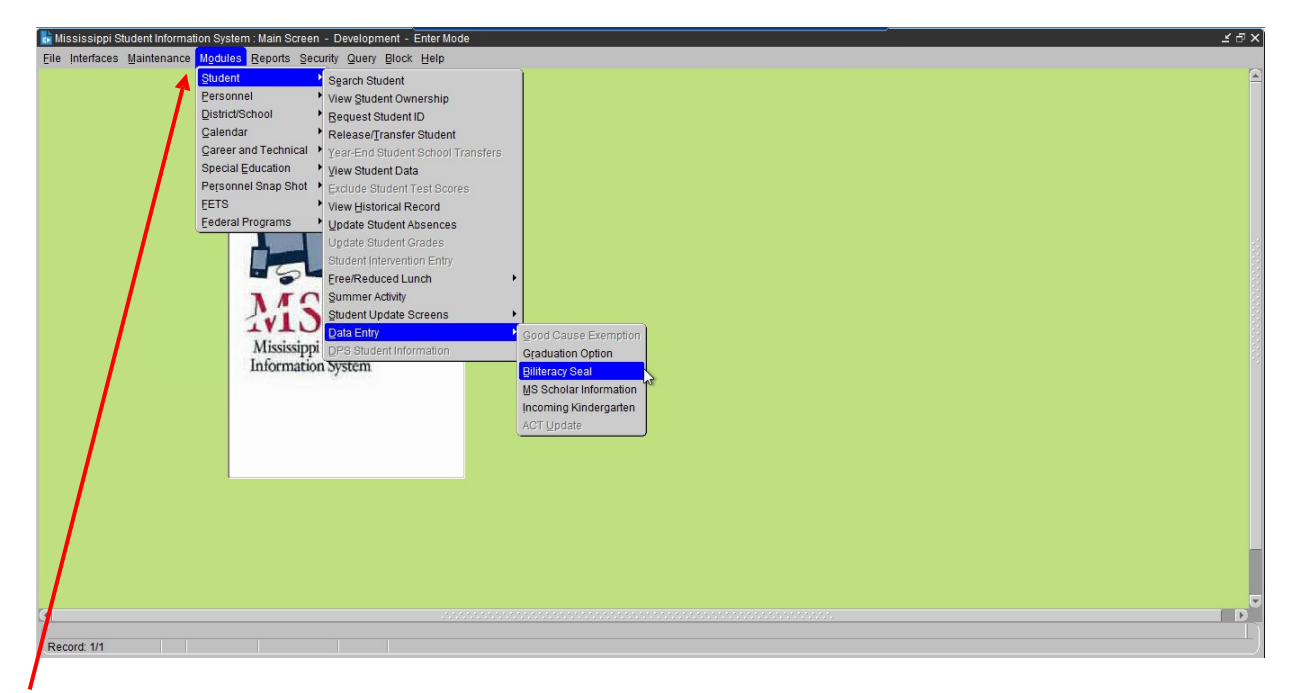

**2.** In the Menu bar at the top of the screen, choose Modules > Student > Data Entry > Biliteracy Seal.

| ᡖ Mississippi Student Informa | tion System : Student Biliteracy Seal - Development - Enter Mode | ≚⊕× |
|-------------------------------|------------------------------------------------------------------|-----|
| Eile Interfaces Maintenance   | Modules Reports Security Query Block Help                        |     |
| 🚡 💟 🕘 🥔                       |                                                                  |     |
| Districts Contact             | Info Schools Biliteracy Form                                     | A   |
|                               | Mississippi Student Information System                           |     |
| T                             | Student Seal of Biliteracy                                       |     |
| District                      |                                                                  |     |
| [4820                         | ABERDEEN SCHOOL DIST                                             |     |
|                               | [Select/Enter Contact Person Info]                               |     |
|                               |                                                                  |     |
| First Name                    | Middle Name Last Name                                            |     |
| relephone                     | E-Wall                                                           |     |
|                               |                                                                  |     |
|                               | Seal Policy                                                      |     |
|                               |                                                                  |     |
|                               |                                                                  |     |
|                               |                                                                  |     |
|                               |                                                                  |     |
|                               |                                                                  |     |
|                               | 4                                                                |     |
|                               |                                                                  |     |
|                               |                                                                  | D   |
| Record: 1/1                   |                                                                  |     |

**3.** Select the Contact Info tab, then enter the name, telephone, e-mail of the district's primary contact person for the Seal of Biliteracy.

**NOTE:** It is the district's responsibility to ensure that the primary contact person and information is kept current.

۱

| Mississippi Student Information System : Student Biliteracy Seal - Development - Enter Mode | × a ≿    |
|---------------------------------------------------------------------------------------------|----------|
|                                                                                             |          |
| Districts Contact Info Schools Biliteracy Form                                              | <u> </u> |
| Mississippi Student Information System<br>Student Seal of Biliteracy                        |          |
| District Name 4820 ABERDEEN SCHOOL DIST                                                     |          |
| [SelectEnter Contact Person Info]                                                           |          |
| First Name Last Name                                                                        |          |
| Teleprone E-Wall                                                                            |          |
| Seal Policy Upload View/Download                                                            |          |
|                                                                                             |          |
| Record: 1/1                                                                                 | Ť)       |

**4.** You will need to enter the date your district adopted the local Seal of Biliteracy Policy.

| 脸 Mississippi Student Information System : Student Biliteracy Seal - Development - Enter Mode | _sa×    |
|-----------------------------------------------------------------------------------------------|---------|
| Eile Interfaces Maintenance Mgdules Reports Security Query Block Help                         |         |
|                                                                                               |         |
| Districts Contact Info Schools Biliteracy Form                                                | <u></u> |
| Mississippi Student Information System                                                        |         |
| Student Seal of Billetacy                                                                     |         |
|                                                                                               |         |
|                                                                                               |         |
| [Select/Enter Contact Person Info]                                                            |         |
|                                                                                               |         |
| First Name Test Middle Name Last Name BilSeal                                                 |         |
| Telephone 601-359-3487 E-Mail (bilseal@mdek12 org                                             |         |
| Date District adopted level Scal of Bilterary Policy (BR/05/2020                              |         |
| Date District adopted rocal Seal of Dimeracy Protocy por 022000                               |         |
| Seal Policy Upload View/Download                                                              |         |
| 7                                                                                             |         |
|                                                                                               |         |
|                                                                                               |         |
|                                                                                               |         |
|                                                                                               |         |
|                                                                                               |         |
|                                                                                               |         |
|                                                                                               |         |
|                                                                                               | _       |
|                                                                                               | D       |
|                                                                                               |         |
| Recuto. m                                                                                     |         |

**5.** Click the upload button.

**NOTE:** You will need to have your approved district policy saved as a PDF named as district **code\_policy**, (e.g. 0000\_policy).

| Mississippi Student Information System : Student Biliteracy Seal - Development - Enter Mode                                                                      | 化<br>的<br>化 |
|----------------------------------------------------------------------------------------------------|-------------|
| Elle Interfaces Maintenance Mgdules Beports Security Query Block Help                                                                                            |             |
|                                                                                                    |             |
| Districts Contact Info Schools Biliteracy Form                                                                                                    | A           |
| Mississippi Student Information System<br>Student Seal of Biliteracy                                                                                             |             |
| District Name 4820 ABERDEEN SCHOOL DIST                                                                                                    |             |
| [Select/Enter Contact Person Info]                                                                                                    |             |
| First Name Test Telephone 601-359-3487  Middle Name Date Dic Please select Policy or Minutes?  Please upload both Policy and Minutes View/Download View/Download |             |
| Record: 1/1                                                                                                    |             |

6. When you click upload you will be prompted to select Policy or Minutes. Each will need to be uploaded separately.

|   | Please select Pol | icy or Minutes? |             | ••••••••••••••••••••••••••••••••••••••• | x seeses x    |
|---|-------------------|-----------------|-------------|-----------------------------------------|---------------|
| 2 |                   |                 |             |                                         |               |
|   | <b>?</b>          | Please upload   | l both Poli | cy and Mintue                           | es Documents? |
|   |                   |                 |             |                                         |               |
|   |                   |                 |             | Policy                                  | Minutes       |
|   |                   |                 |             |                                         |               |

7. Click Policy first to upload your district policy as a PDF. Remember that your policy document should be named in the following format: **district code\_policy, (e.g. 0000\_policy)**.

| Ele Inferfaces Maintenance Mydules Beports Security Query Block b                                                          | teril - Enter Mode    | 28X |
|----------------------------------------------------------------------------------------------------|-----------------------|-----|
| Mississippi Stude<br>Student Se<br>District Name<br>4820 ABERDEEN SCHOOL DIST<br>First Name Test<br>Telephone 801-359-3487 | nt Information System |     |
| Record 1/1                                                                                                    |                       | - D |

**8**. You will see a pop-up box, which will allow you to upload your policy PDF document.

NOTE: To facilitate uploads, save the documents in a place where you can easily access them.

| Please select Po | icy or Minutes? This is included a state of the included state is $	imes$ |
|------------------|---------------------------------------------------------------------------|
| ,<br>            | Please upload both Policy and Mintues Documents?                          |
|                  | Policy Minutes                                                            |

9. Click Minutes to upload your district minutes and participation form as a PDF.

**NOTE:** Remember that your district's Participation Form signed and dated by the superintendent and the board approved minutes showing when the policy was adopted should be saved as one PDF document named in the following format: **district code\_minutes, (e.g. 0000\_minutes)**.

| 🛓 Upload Document                |              | x                   |
|----------------------------------|--------------|---------------------|
| Look In: 🗟 OS (C:)               |              |                     |
| a06022442bf79275                 | 6a 🚍 Drivers | PerfLogs            |
| 🚍 арр                            | 📑 Hotfix     | Program Files       |
| 📑 backup                         | 📑 inetpub    | Program Files (x86) |
| 📑 bea                            | 📑 Intel      | C Sun               |
| Checkpoints                      | 📑 lunchdata  | Temp                |
| 🗂 dell                           | 📑 msis       | 📑 Users             |
| 📑 Dell 7010 Drivers              | Oracle       | C Windows           |
|                                  |              |                     |
| File <u>N</u> ame: *.*           |              |                     |
| Files of <u>Type</u> : All Files |              | <b>•</b>            |
|                                  |              | Open Cancel         |

**10.** The pop-up box will appear again to allow you to upload your local district's Participation Form signed by the superintendent and the board approved minutes showing when the policy was adopted.

| Mississippi Student Information System - Student Biliteracy Seal - Development - Enter Mode                                     | <i>≚</i> ర్×         |
|----------------------------------------------------------------------------------------------------|----------------------|
| File Interfaces Maintenance Modules Reports Security Query Block Help                                                           |                      |
|                                                                                                    |                      |
| Districts Contact Info Schools Biliteracy Form                                                                                  | <u></u>              |
| Mississippi Student Information System<br>Student Seal of Biliteracy                                                            |                      |
| District Name                                                                                                    |                      |
| 4820 ABERDEEN SCHOOL DIST                                                                                                    |                      |
| [Select/Enter Contact Person Info]                                                                                              |                      |
| First Name Test Middle Name Middle Name Date Distric Company File uploaded successfully into the Database Company View/Download |                      |
| FRIM-40400: Transaction complete: 1 records applied and saved.     Record: 0/1                                                  | 20 new notifications |

**11.** You will see a message letting you know the files were successfully uploaded.

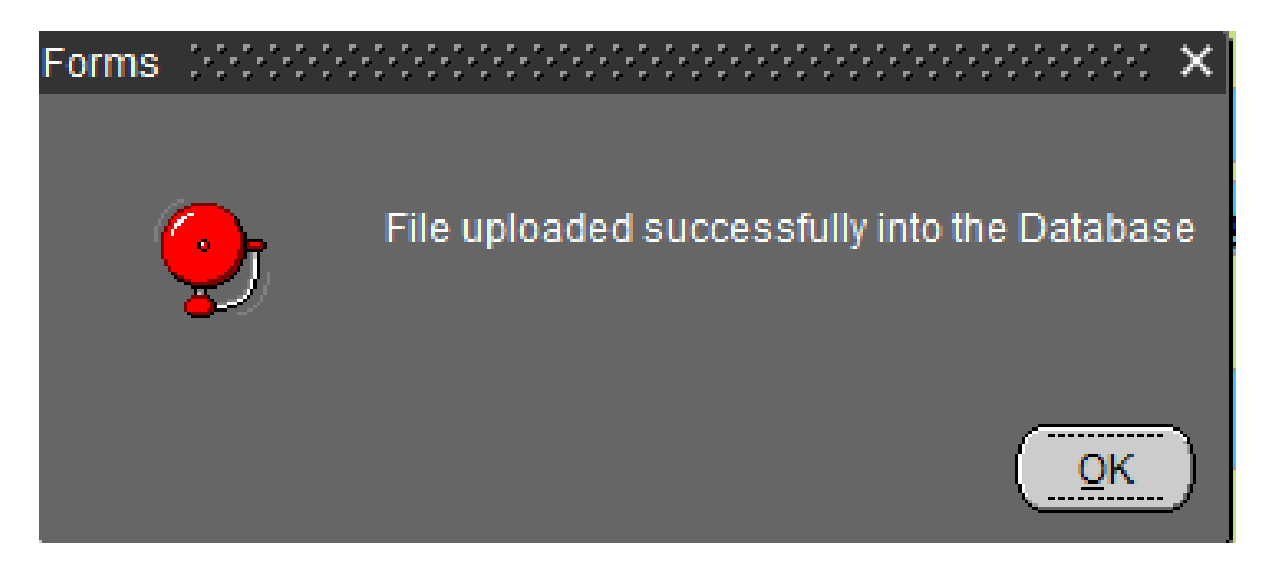

**NOTE:** Uploading your local district's policy, minutes, and district's participation form will only need to be uploaded one time, unless the policy is amended. If either of these policies or minutes are amended, the updated policy and minutes will then need to be uploaded.

| 😸 Mississippi Student Information System : Student Biliteracy Seal - Development - Enter Mode |                                              | ⊻ ⊡ ×   |
|-----------------------------------------------------------------------------------------------|----------------------------------------------|---------|
| Eile Interfaces Maintenance Modules Reports Security Query Block Help                         |                                              |         |
| 💼 🔍 🛯 🥔 🗊 🖉 🕂 💢 🧣 🏹 🤤 ?                                                                       |                                              |         |
| Districts Contact Info Schools Biliteracy Form                                                |                                              | <u></u> |
| Mississippi Student Information System                                                        |                                              |         |
| District Name                                                                                 | School Year                                  |         |
| 4820 ABERDE EN SCHOOL DIST                                                                    | 2019-2020                                    |         |
| [ Palast Pakas  ]                                                                             |                                              |         |
|                                                                                               |                                              |         |
| 008 ABERDEEN HIGH SCHOOL                                                                      |                                              |         |
|                                                                                               |                                              |         |
|                                                                                               | <u> </u>                                     |         |
|                                                                                               | <mark></mark>                                |         |
|                                                                                               |                                              |         |
|                                                                                               |                                              |         |
|                                                                                               | <mark></mark> É                              |         |
|                                                                                               |                                              |         |
|                                                                                               |                                              |         |
|                                                                                               | <mark></mark>                                |         |
|                                                                                               |                                              |         |
|                                                                                               |                                              |         |
| (•                                                                                            | na di kana kana kana kana kana kana kana kan |         |
| Record: 1/1                                                                                   |                                              | T       |
|                                                                                               |                                              |         |

**12.** Click on the school tab and enter each of the school codes that are participating in your district.

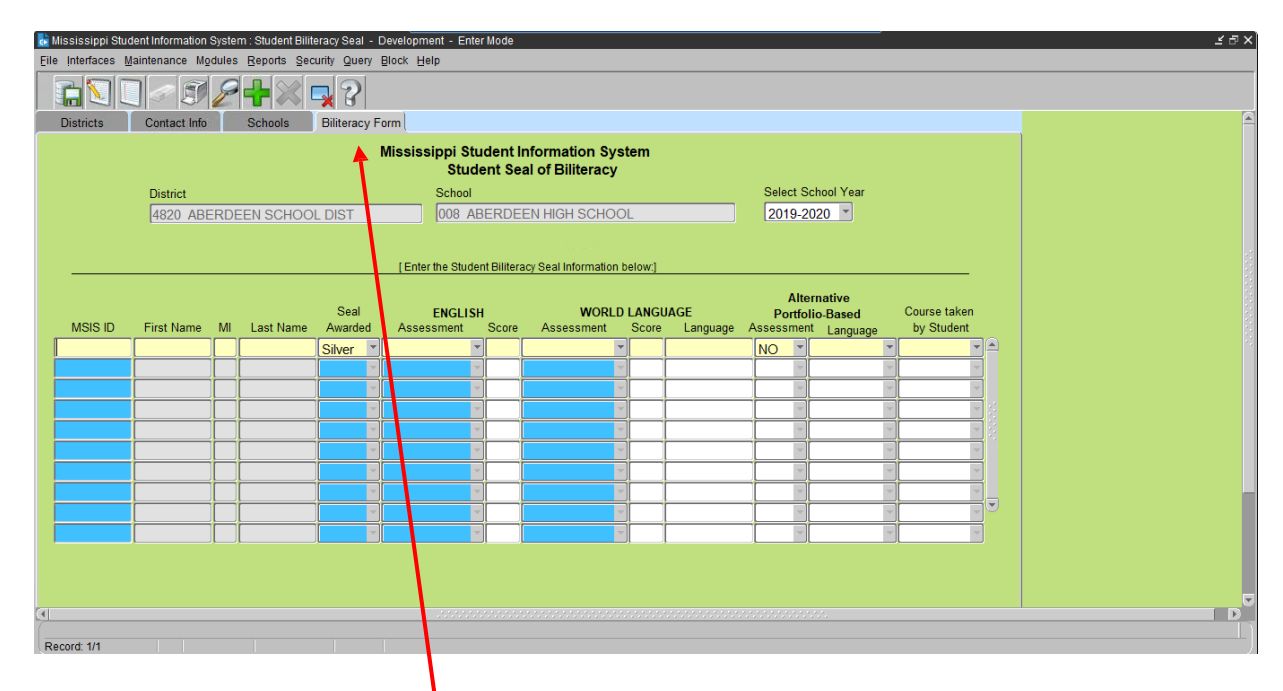

**13.** Click on the Biliteracy Form tab.

| Mississippi Student Information System : Student Biliterad<br>Eile Interfaces Maintenance Modules Reports Security | y Seal - Development - Enter Mode<br>r Query Block Help |                                     |                       | ≚ ٿ ×               |
|----------------------------------------------------------------------------------------------------|---------------------------------------------------------|-------------------------------------|-----------------------|---------------------|
|                                                                                                    | 3                                                       |                                     |                       |                     |
| Districts Contact Info Schools Bi                                                                                  | literacy Form                                           |                                     |                       | <u> </u>            |
|                                                                                                    | Mississippi Student In<br>Student Sea                   | formation System<br>I of Biliteracy |                       |                     |
| District                                                                                                    | School                                                  |                                     | Select School Year    |                     |
| 4820 ABERDEEN SCHOOL D                                                                                             | IST 008 ABERDEE                                         | EN HIGH SCHOOL                      | 2019-2020             |                     |
|                                                                                                    |                                                         |                                     |                       |                     |
|                                                                                                    | [Enter the Student Bilitera                             | cy Seal Information below:]         |                       |                     |
|                                                                                                    |                                                         |                                     | Alternative           |                     |
| MSIS ID First Name MI Last Name A                                                                                  | Seal ENGLISH                                            | WORLD LANGUAGE                      | Portfolio-Based Cours | se taken<br>Student |
| Si Si                                                                                                    | Iver                                                    | visional content congrege           | NO V                  |                     |
|                                                                                                    |                                                         |                                     |                       |                     |
|                                                                                                    |                                                         |                                     |                       |                     |
|                                                                                                    |                                                         | <b>*</b>                            |                       |                     |
|                                                                                                    |                                                         |                                     |                       |                     |
|                                                                                                    |                                                         |                                     |                       |                     |
|                                                                                                    |                                                         |                                     |                       |                     |
|                                                                                                    |                                                         |                                     |                       |                     |
|                                                                                                    |                                                         |                                     |                       |                     |
|                                                                                                    |                                                         |                                     |                       |                     |
| $\mathbf{\lambda}$                                                                                                 |                                                         |                                     |                       |                     |
|                                                                                                    |                                                         |                                     |                       |                     |
|                                                                                                    |                                                         |                                     |                       |                     |
| Record. IVI                                                                                                    |                                                         |                                     |                       |                     |

14. Enter Student's MSIS ID and level of Seal Awarded.

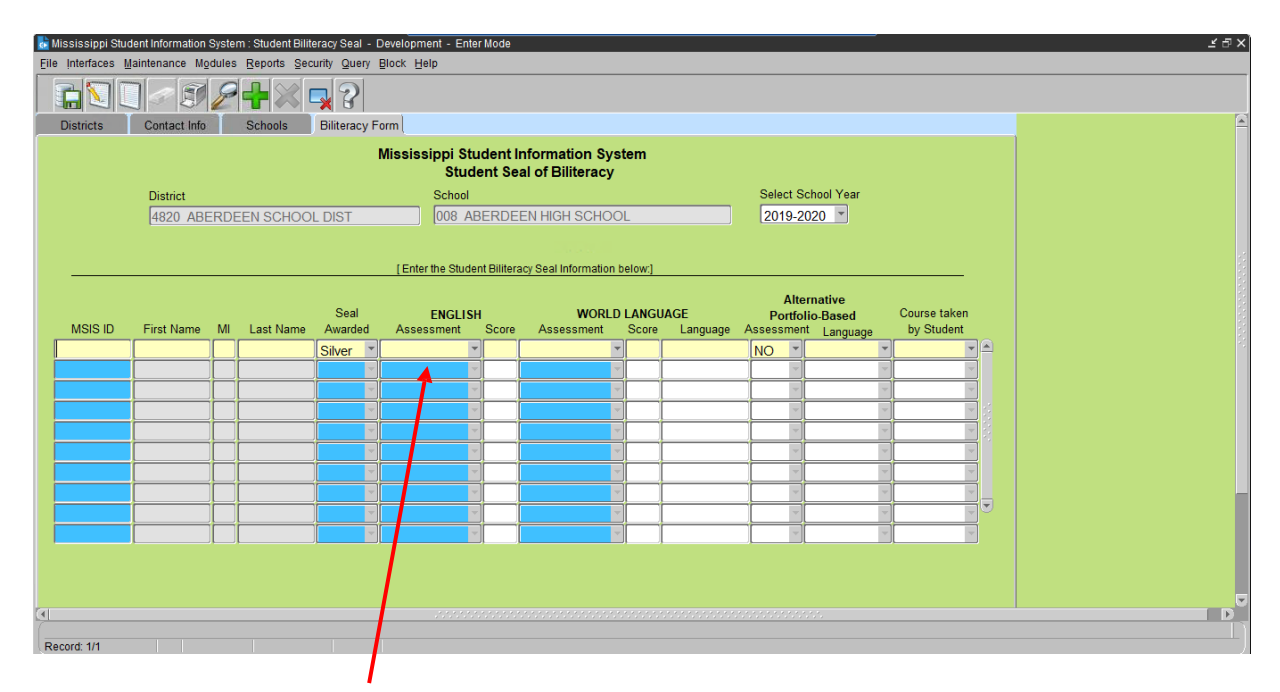

**15.** Enter the Student's English Assessment taken, raw score and proficiency level.

**NOTE:** Scores should be entered in the following format raw score/proficiency level (if applicable) or raw score – proficiency level (e.g. 460/5 or 460-5). List the raw score first and the proficiency level last. For students who used the ELPT, use the overall raw score and proficiency level. Districts are required to keep documentation of the English and World Language assessments and scores earned on file, in the event of a monitoring or audit visit conducted by MDE.

| s III | Contact Info |     | Schools   | Biliteracy Fi             | rm                      |                     |                              |               |                      |                                 |                     |                            |  |
|-------|--------------|-----|-----------|---------------------------|-------------------------|---------------------|------------------------------|---------------|----------------------|---------------------------------|---------------------|----------------------------|--|
|       |              |     |           |                           | Aississippi Stu<br>Stud | ident li<br>ent Sei | nformation<br>al of Bilitera | System<br>acy |                      |                                 |                     |                            |  |
|       | District     |     |           |                           | School                  |                     |                              |               |                      | Select Sc                       | hool Year           |                            |  |
|       | 4820 ABE     | RDE | EN SCHOC  | LDIST                     | 008 A                   | BERDER              | EN HIGH SC                   | HOOL          |                      | 2019-20                         | 20 💌                |                            |  |
| ID    | First Name   | MI  | Last Name | Seal<br>Awarded<br>Silver | ENGLISI<br>Assessment   | 1<br>Score          | WC<br>Assessme               | nt Sco        | GUAGE<br>re Language | Alter<br>Portfoll<br>Assessment | o-Based<br>Language | Course taken<br>by Student |  |
|       |              |     |           |                           |                         |                     | T                            |               |                      |                                 | 1                   |                            |  |
|       |              |     |           |                           |                         |                     | No.                          |               | -                    |                                 | 8                   |                            |  |
|       | 6            |     |           |                           |                         |                     | 6                            |               | 1                    | 1                               |                     |                            |  |
|       |              |     |           |                           |                         |                     |                              | 8             | -                    |                                 |                     |                            |  |
|       |              |     |           |                           |                         |                     |                              |               | 1                    |                                 |                     |                            |  |
|       |              |     |           |                           |                         |                     |                              |               |                      |                                 |                     |                            |  |
|       |              |     |           |                           |                         |                     |                              |               |                      |                                 |                     |                            |  |
|       |              |     |           |                           |                         |                     |                              |               |                      |                                 |                     |                            |  |
|       |              |     |           |                           |                         |                     |                              |               |                      |                                 |                     |                            |  |

**16.** Enter the Student's World Language Assessment taken and score. Enter the score or level as provided by the assessment company (e.g. AP Language and Culture would be entered with a 4 or 5 and the AAPPL would be entered with alpha numeric score such as I5).

**NOTE:** Districts are required to keep documentation of the English and World Language assessments and scores earned on file, in the event of a monitoring or audit visit conducted by MDE.

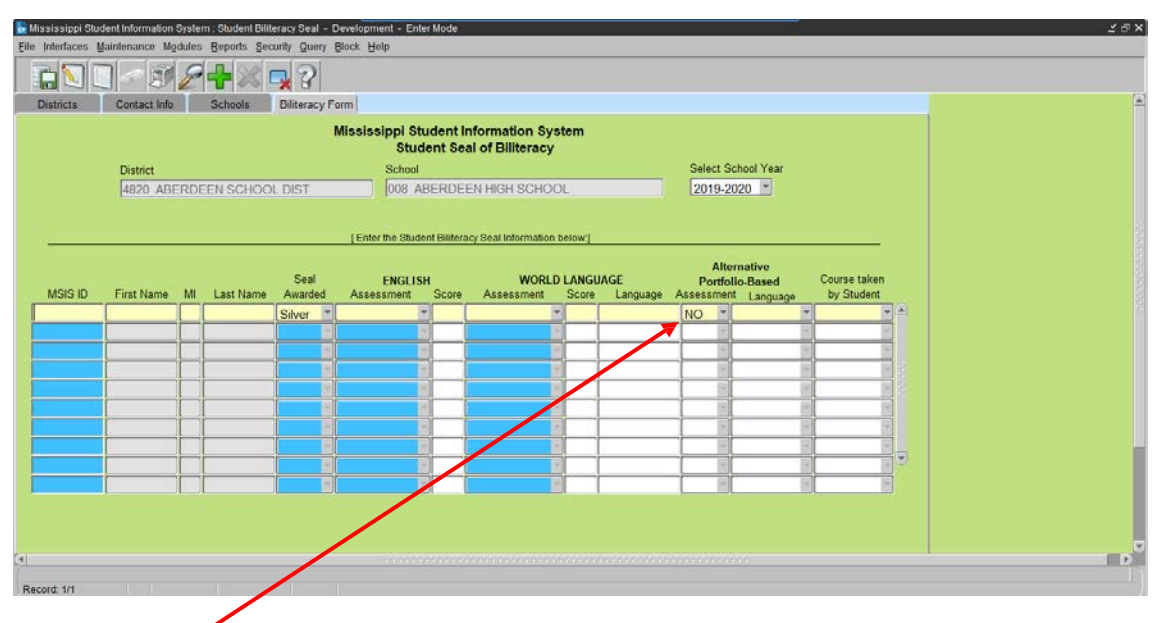

**17.** Indicate Yes or No if the Alternative Portfolio-Based Assessment was used. If yes, indicate which language the student was assessed in. If no, leave the language field in the next column blank.

**NOTE:** Districts are required to keep documentation of the Alternative Portfolio-Based Assessment on file, in the event of a monitoring or audit visit conducted by MDE.

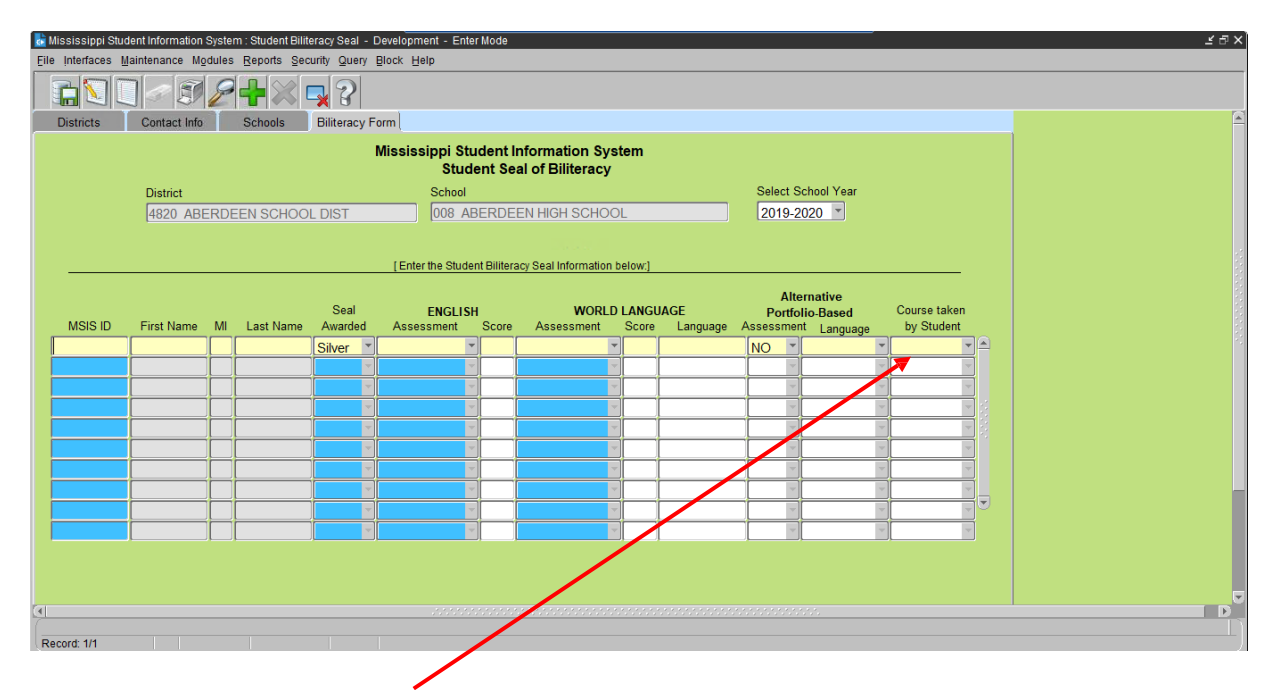

**18.** If applicable, select the course code from the drop-down box for the highest world language level taken by the student in your district.